# ZOOM施設見学開始までのスケジュール

#### 1. 見学日時の確定

見学お申し込みフォームには、見学ご希望日時を第3希望まで、ご記入いただけます。 お申し込みがありましたら、施設の担当者から連絡をお返ししますので、メール、電話などで、 見学日時を調整し、確定して下さい。

## 2. 招待状(メール)の送付

見学日時が確定しましたら、お申し込みいただいたメールアドレスに、**招待状メール**を送付します。 招待状には、ZOOMミーティングに参加するためのURL(リンク)を記載しておりますので、 見学日時の約5分前になりましたら、PCまたはスマホの準備を整え、招待状メールを開いておいて下さい。

### 3. オンライン施設見学の開始

予約日時になりましたら、招待状メールに書かれたURLをクリック(又はタップ)します。 Zoomを起動→「ミーティングに参加」 により、オンライン見学を開始できます。

#### ZOOM施設見学の流れ

ZOOM施設見学は、およそ以下のような手順で行います。 あらかじめ、見学したい場所やポイント、質問事項を<u>お申込み時</u>に、お知らせ頂いていると、 スムーズに見学できます。

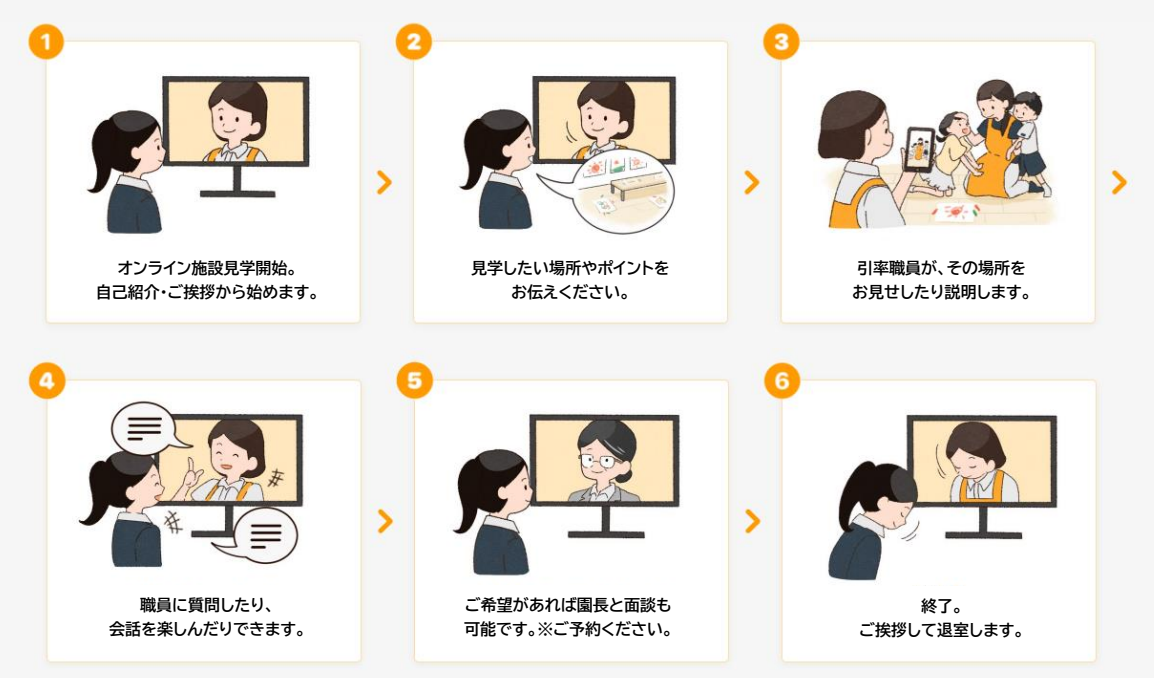

## 退出について

### ZOOMの終了

ご挨拶が済みましたら、「**ミーティングを退出**」をクリック、またはタップして、Zoomを終了します。 ※スケジュール時間の過ぎたミーティングには、再入室できませんのでご注意下さい。